# APPatient<sup>™</sup> - App Download

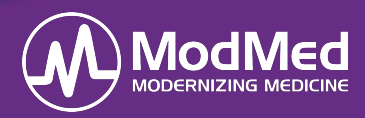

ł.

In this document, you will learn how to download the APPatient<sup>™</sup> application. The APPatient app can be utilized by patients to participate in Audio and Video Chats with a Provider. The patient must be granted Patient Access in order to log in to APPatient. Our practice URL is pmg.ema.md

### **Download APPatient Application**

1. The patient opens the received email through their smartphone and selects the provided hyperlink. This redirects them to the App Store to download the APPatient application.

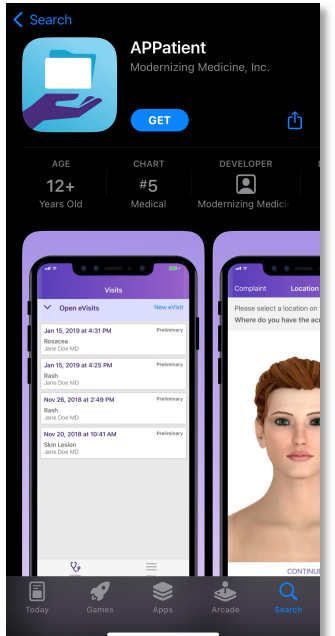

*Note:* If the application has already been downloaded, the hyperlink will redirect them directly to the downloaded application.

2. The patient receives a pop-up asking to Allow Push Notifications. It is highly recommended for patients to Allow to receive push notifications for updates. If the patient does not allow, they will have to log into the app frequently to check for updates.

| Welcome to APPatient <sup>™</sup><br>STOP! Before you can log into APPatient,<br>your Patient Portal account must be set up<br>using a computer internet browser.<br>Instructions are located in the Patient Portal<br>welcome email from your healthcare provider. |  |  |  |  |  |  |
|----------------------------------------------------------------------------------------------------|--|--|--|--|--|--|
| Learn more                                                                                                    |  |  |  |  |  |  |
| <ul> <li>"APPatient" Would Like to<br/>Send You Notifications</li> <li>Notifications may include alerts,<br/>sounds, and icon badges. These can<br/>be configured in Settings.</li> </ul>                                                                           |  |  |  |  |  |  |
| Don't Allow Allow                                                                                                    |  |  |  |  |  |  |
| Login                                                                                                    |  |  |  |  |  |  |

3. The patient enters your practice URL, their username, and password to log into the app. These are the same credentials utilized when accessing the patient portal.

| Welcome to APPatient<br>STOP! Before you can log into APPatient,<br>your Patient Portal account must be set<br>up using a computer internet browser.<br>Instructions are located in the Patient<br>Portal welcome email from your<br>healthcare provider.<br>Learn more |  |  |  |  |  |  |
|----------------------------------------------------------------------------------------------------|--|--|--|--|--|--|
| Practice URL                                                                                                    |  |  |  |  |  |  |
| Lusername                                                                                                    |  |  |  |  |  |  |
| Password                                                                                                    |  |  |  |  |  |  |
| Login                                                                                                    |  |  |  |  |  |  |
| Forgot Password?   Need Help?                                                                                                    |  |  |  |  |  |  |

4. Upon the first login, the patient is presented with a Telehealth Terms of Service and **Privacy Policy** consent form. Patient's must agree to these terms by selecting Agree.

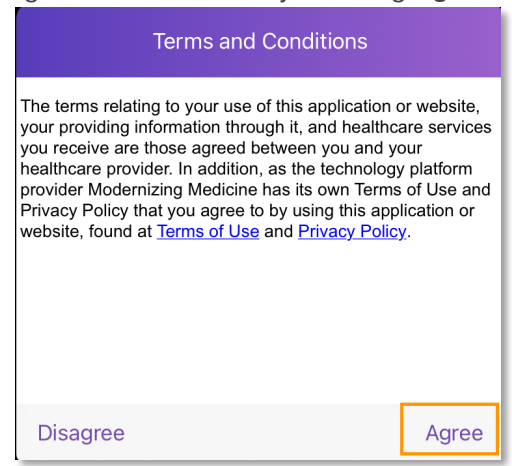

Modernizing Medicine Confidential

# APPatient<sup>™</sup> - App Download

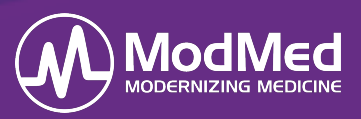

5. The patient will then select **Get Started** to access the appointments screen where they can join the Visit Video once initiated by the provider.

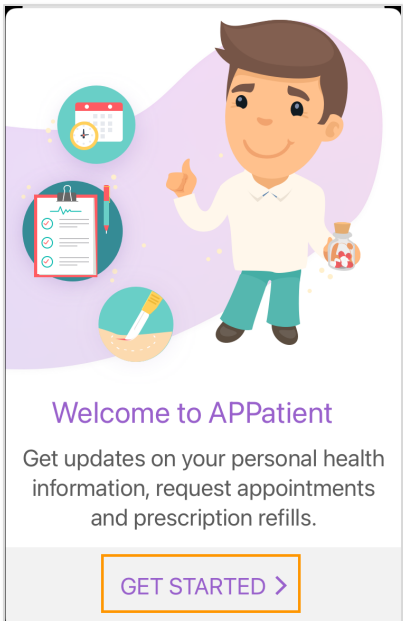

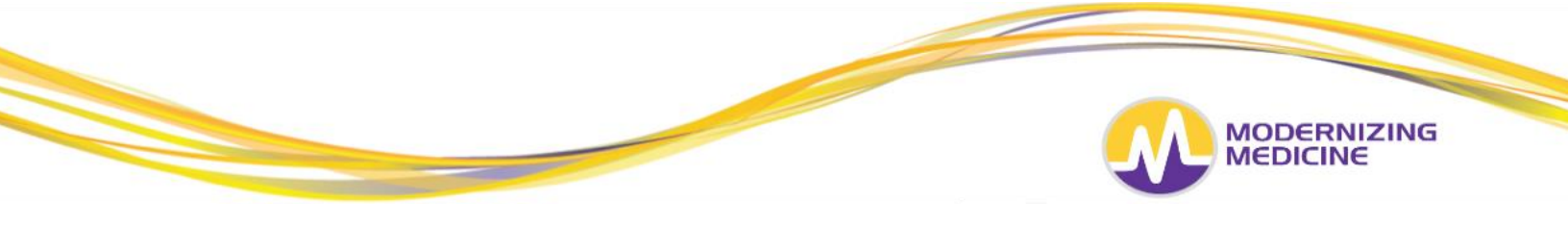

# **Guide to Patient Portal**

Using the Patient Portal, you can view your records, enter medical information, and send messages securely to your provider and nurse.

### Set up your patient portal

You will receive an email with the subject line of "Welcome to your <u>Prime Medical Group</u> Patient Portal". Click on the link in the email. (Our insurance billing is through Prime Medical Group.)

- Enter your date of birth in this format: mm/dd/yyyy and last name
- You will then enter a password and confirm the password, this is the password you will use the next time you log on

# When test results have been added to your patient portal you will receive an email with the subject line of "You have an update to your Prime Medical Group Patient Portal." Click on the link in the email and log in.

#### Logging On

1. Type the URL *pmg.ema.md* into a Mozilla Firefox or Google Chrome browser window. **DO NOT** type *www* or *https* in front of the URL.

#### pmg.ema.md

Log in with the username and password listed below.
 Username: (your email)
 Password: (the password you set when setting up your patient portal)

### **Utilizing the Patient Portal**

#### **Tests and Results**

Patients can see tests and results in their patient portal as soon as the results are available.

- Select *Tests and Results* across the top
- Select the blue information bubble to the right of the result, to view more information on this diagnosis
- If you have a question about the results, please check your Messages Inbox (instructions above) to be sure an Intramail has not already been sent to you with more information regarding the results
- Select Compose to generate an Intramail to your provider

| ASK A QUESTION | DATE       | TEST                                       | RESULT       | LEARN |
|----------------|------------|--------------------------------------------|--------------|-------|
| Compose        | 02/25/2015 | Biopsy by Shave Method on right lower back | Benign Nevus | P     |

#### Contact Us

For faster responses, patients can send messages to Pinnacle Derm Drs and Nurse and receive messages from us securely.

- Select *Messages* across the top
- Select *Inbox* on the left, then click on the message to view the Intramail
- Select Compose Message to generate a new Intramail
- Select *To* "Pinnacle Derm Drs and Nurse"

| Prime Medical | 🐶 My Health |              |          | C Tests and Results |
|---------------|-------------|--------------|----------|---------------------|
| Group         |             | Appointments | MC354gC5 |                     |